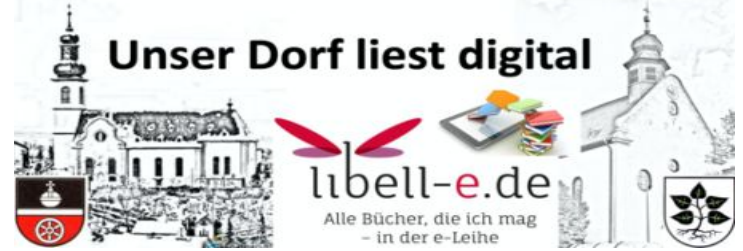

## **Onleihe Quickstart für Digital Natives**

- 1. Anmeldung bei der KÖB Lörzweiler
  - a. Warten auf Email mit Benutzernummer und Passwort
- 2. Onleihe App installieren
  - a. Google Playstore
  - b. Apple App Store

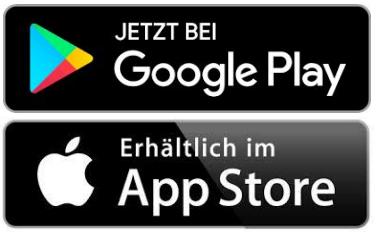

- c. <u>PC Benutzer können sich direkt hier anmelden</u>
- 3. Onleihe App einrichten
  - a. Bücherei auswählen (KÖB Lörzweiler)
  - b. Eigene Benutzernummer und Passwort eingeben
- 4. Los geht's .....Viel Spaß beim Lesen und unseren Hörbüchern

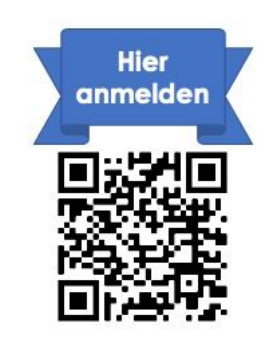

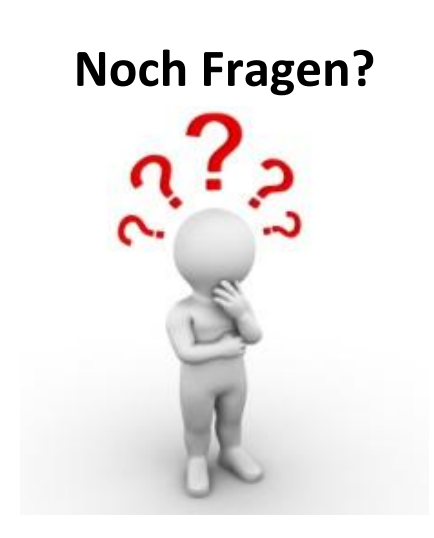

& BOTSCHAFTER

RHEINLAND-PFALZ